| 第1章  | AutoCAD 绘图基础                                    |
|------|-------------------------------------------------|
| 1.1  | AutoCAD 中文版的工作界面 ······1                        |
| 1.2  | 鼠标的使用方法1                                        |
| 1.3  | 命令的输入方法2                                        |
| 1.4  | AutoCAD 的 2D 坐标系统                               |
| 1.5  | 设置图形单位(Units)                                   |
| 1.6  | 设置图形界限(Limits)5                                 |
| 第2章  | 基本平面图形的绘制                                       |
| 2.1  | 直线 (Line) 6                                     |
| 2.2  | 射线 (Ray)                                        |
| 2.3  | 构造线(Xline)7                                     |
| 2.4  | 多段线(Pline) ···································· |
| 2.5  | 多线 (Mline)                                      |
| 2.6  | 正多边形 (Polygon)                                  |
| 2.7  | 矩形 (Rectangle)                                  |
| 2.8  | 圆(Circle)                                       |
| 2.9  | 圆弧 (Arc)                                        |
| 2.10 | 椭圆(Ellipse)                                     |
| 2.11 | 样条曲线 (Spline)                                   |
| 2.12 | 点 (Point)                                       |
| 2.13 | 定数等分(Divide)21                                  |
| 2.14 | 定距等分(Measure)                                   |
| 2.15 | 二维填充 (Solid)                                    |
| 2.16 | 创建块(Block)                                      |
| 2.17 | 插入块(Insert)                                     |
| 2.18 | 边界图案填充(Bhatch)27                                |
| 2.19 | 文字29                                            |
|      | 2.19.1 单行文字(Dtext)                              |
|      | 2.19.2 多行文字(Mtext)                              |
|      | 2.19.3 文字样式 (Style)                             |
| 2.20 | 绘图辅助工具33                                        |
|      | 2.20.1 捕捉对象上的几何点                                |
|      | 2.20.2 使用自动追踪                                   |
|      |                                                 |

| C | C | ľ  |
|---|---|----|
| A | T | II |

| 第3章  | 基本图形的编辑······     | · 37  |
|------|-------------------|-------|
| 3.1  | 对象的选择             | · 37  |
| 3.2  | 删除(Erase)         | · 40  |
| 3.3  | 复制(Copy)          | · 40  |
| 3.4  | 镜像(Mirror)        | · 42  |
| 3.5  | 偏移(Offset)        | · 43  |
| 3.6  | 阵列(Array)         | • 44  |
| 3.7  | 移动(Move)          | · 45  |
| 3.8  | 旋转(Rotate)        | • 45  |
| 3.9  | 缩放(Scale)         | • 47  |
| 3.10 | 拉伸(Stretch)       | · 48  |
| 3.11 | 拉长(Lengthen)      | · 48  |
| 3.12 | 修剪(Trim)          | · 50  |
| 3.13 | 延伸(Extend)        | · 52  |
| 3.14 | 打断(Break)         | · 53  |
| 3.15 | 倒角(Chamfer)       | · 54  |
| 3.16 | 圆角(Fillet)        | · 56  |
| 3.17 | 分解(Explode)       | · 57  |
| 3.18 | 编辑多段线(Explode)    | · 58  |
| 3.19 | 编辑多线(Mledit)      | · 61  |
| 3.20 | 综合练习题             | ·· 63 |
|      |                   |       |
| 第4章  | AutoCAD 的实体属性     | · 67  |
| 4.1  | 图层(Layer)         | · 67  |
| 4.2  | 颜色(Color)         | · 70  |
| 4.3  | 线型(Linetype)      | · 71  |
| 4.4  | 线宽(Lweight)       | · 73  |
| 4.5  | 点样式(Ddptype)      | · 74  |
| 4.6  | 多线样式(Mlstyle)     | · 74  |
| 4.7  | 对象特性(Properties)  | • 76  |
| 4.8  | 特性匹配(Matchprop)   | • 77  |
|      |                   |       |
| 第5章  | 尺寸标注              | · 79  |
| 5.1  | 尺寸标注概述            | · 79  |
| 5.2  | 线性标注(Dimlinear)   | · 79  |
| 5.3  | 对齐标注(Dimaligned)  | · 81  |
| 5.4  | 坐标标注(Dimordinate) | · 82  |
| 5.5  | 半径标注(Dimradius)   | · 83  |
| 5.6  | 直径标注(Dimdiameter) | · 83  |

|            | 5.7  | 角度标注(Dimangular)    | · 84 |
|------------|------|---------------------|------|
|            | 5.8  | 基线标注(Dimbaseline)   | · 85 |
|            | 5.9  | 连续标注(Dimcontinue)   | · 87 |
|            | 5.10 | 引线标注(Qleader)       | · 88 |
|            | 5.11 | 公差标注(Tolerance)     | · 92 |
|            | 5.12 | 圆心标记(Dimcenter)     | · 93 |
|            | 5.13 | 标注样式(Dimstyle)      | · 94 |
|            | 5.14 | 编辑标注(Dimedit)       | 103  |
|            | 5.15 | 编辑标注文字(Dimtedit)    | 104  |
|            | 5.16 | 标注系统变量              | 105  |
| 第6         | 章    | 图形的显示控制······       | 108  |
|            | 6.1  | 重画 (Redraw)         | 108  |
|            | 6.2  | 全部重画(Redrawall)     | 108  |
|            | 6.3  | 重生成(Regen)          | 109  |
|            | 6.4  | 全部重生成(Regenall)     | 110  |
|            | 6.5  | 缩放(Zoom)            | 111  |
|            | 6.6  | 平移 (Pan)            | 114  |
|            | 6.7  | 鸟瞰视图(Dsviewer)      | 115  |
|            | 6.8  | 视口 (Vports)         | 116  |
|            | 6.9  | 命名视图(View)          | 117  |
|            | 6.10 | 视点(Vpoint)          | 119  |
| 第 7        | 章    | 创建打印布局              | 121  |
|            | 7.1  | 布局概述                | 121  |
|            |      | 7.1.1 模型空间与图纸空间     | 121  |
|            |      | 7.1.2 使用布局进行打印的基本步骤 | 122  |
|            | 7.2  | 布局设置(Layout)        | 122  |
|            | 7.3  | 布局向导(Layoutwizard)  | 125  |
|            | 7.4  | 页面设置(Pagesetup)     | 128  |
|            | 7.5  | 图纸空间视口(Vports)      | 130  |
|            | 7.6  | 视口剪裁(Vpclip)        | 132  |
|            | 7.7  | "浮动视口"内比例调整         | 134  |
| 第 <b>8</b> | 章    | 实例                  | 135  |
|            | 实例   | 1                   | 135  |
|            | 实例   | 2                   | 139  |
|            | 实例   | 3                   | 143  |
|            | 实例   | 4                   | 146  |
|            |      |                     |      |

## 

| 实例    | ] 5                                            | 152 |
|-------|------------------------------------------------|-----|
| 实例    | 6 1                                            | 155 |
| 实例    | ] 7 1                                          | 159 |
| 实例    | 8 1                                            | 64  |
| 实例    | 91                                             | 171 |
| 实例    | 10 1                                           | 179 |
| 实例    | 11 1                                           | 184 |
| 实例    | 12 1                                           | 187 |
|       |                                                |     |
| 附录:Au | utoCAD 快捷键···································· | 192 |